# 1. Android デバイスでの利用(初回接続)

本項では、Android デバイスから初めての接続する場合の手順を記載します。

### 1.1 Android デバイスからの接続

1. 「Google Play ストア」より、「Pulse Secure」をインストールします。

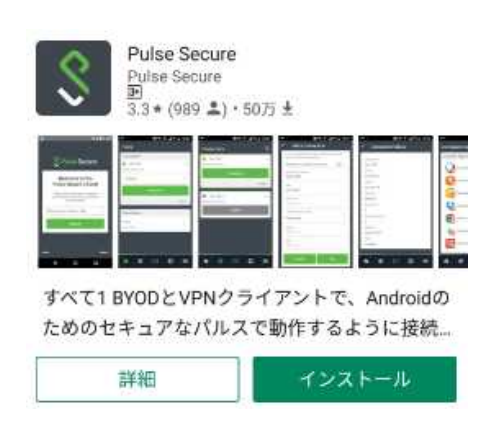

2. 「Pulse Secure」アプリを起動し、ようこその画面が表示されたら以下のとおり URL を入力し、 「送信」ボタンをタップします。

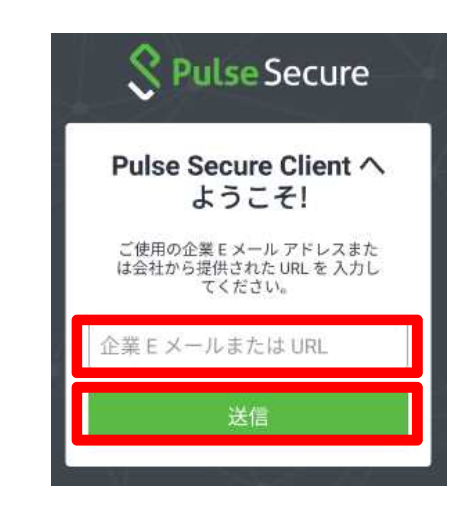

| 項目              | 入力内容                          |
|-----------------|-------------------------------|
| 企業 E メールまたは URL | https://vpn2.naramed-u.ac.jp/ |

3. 次に、以下のような初期設定画面が表示されます。以下のとおり入力し、「追加」ボタンをタップします。

| ← 接続の追加                                 |
|-----------------------------------------|
| デフォルトの接続に設定します。                         |
| <sub>接統名</sub><br>奈良県立医科大学              |
| URL<br>https://vpn2.naramed-u.ac.jp/sp/ |
| ユーザ名<br>オプション                           |
| 認証タイプ<br>パスワード                          |
| 領域<br>オブション                             |
| ロール<br>オブション                            |
| キャンセル 追加                                |

| 項目   | 入力内容                          |
|------|-------------------------------|
| 接続名  | 奈良県立医科大学 ※名称は任意               |
| URL  | https://vpn2.naramed-u.ac.jp/ |
| ユーザ名 | ※入力は任意(記憶させる場合は入力する)          |
| 認証   | パスワード                         |
| レルム  | ※入力不要                         |
| ロール  | ※入力不要                         |

4. 初期設定が終われば以下のような画面になります。 VPN 接続する場合は「接続」をタップします。

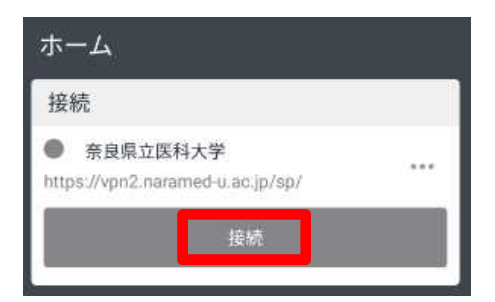

5. 認証画面が表示されます。以下のとおり入力し、「Sign In」ボタンをタップします。

| Pulse Conn<br>Nease sign in to begin yo | ect Secure |
|-----------------------------------------|------------|
| Username                                |            |
| Password                                |            |

| 項目       | 入力内容           |
|----------|----------------|
| Username | ※統合 ID を入力します  |
| Password | ※統合パスワードを入力します |

6. 認証が成功して VPN 接続が完了すると、画面右上に VPN 接続中を示すマークが表示されます。 これで VPN 接続が完了になります。

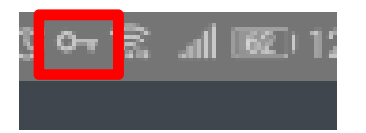

以上で接続処理は完了です。

#### 1.2 Android デバイスからの切断

1. SSL-VPN 接続を終了する場合は、「Pulse Secure」アプリ画面から、「切断」をタップします。

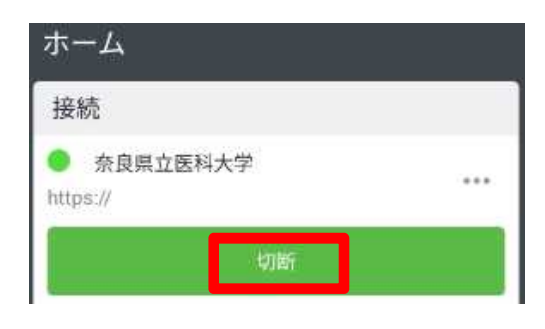

2. 緑色のステータスが灰色になり、以下の状態になれば VPN 切断は終了になります。

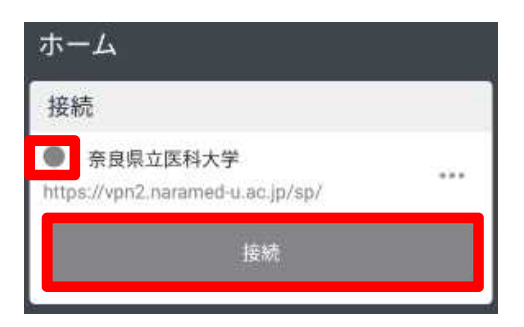

以上で切断処理は完了です。

# 2. Android デバイスでの利用(2回目以降)

本項では、Android デバイスから接続する2回目以降の手順を記載します。アプリと初期設定は完了しているものとします。

### 2.1 Android デバイスからの接続

1. 「Pulse Secure」アプリをタップして起動します。

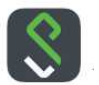

2. VPN 接続する場合は「接続」をタップします。

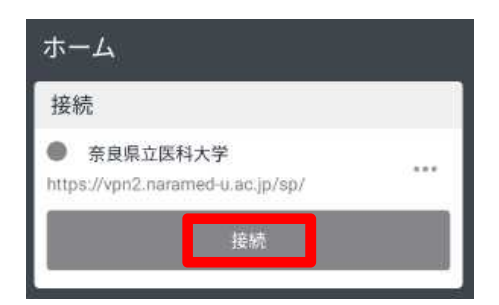

3. 認証画面が表示されます。以下のとおり入力し、「Sign In」ボタンをタップします。

| Pulse Con               | nect Secure         | e  |
|-------------------------|---------------------|----|
| Please sign in to begin | your secure session | n. |
| Username                | _                   |    |
| Password                |                     |    |

| 項目       | 入力内容           |
|----------|----------------|
| Username | ※統合 ID を入力します  |
| Password | ※統合パスワードを入力します |

4. 認証が成功して VPN 接続が完了すると、画面右上に VPN 接続中を示すマークが表示されます。 これで VPN 接続が完了になります。

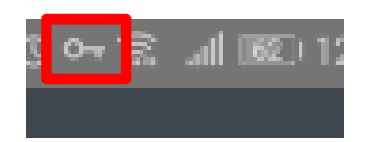

以上で接続処理は完了です。

#### 2.2 Android デバイスからの切断

1. SSL-VPN 接続を終了する場合は、「Pulse Secure」アプリ画面から、「切断」をタップします。

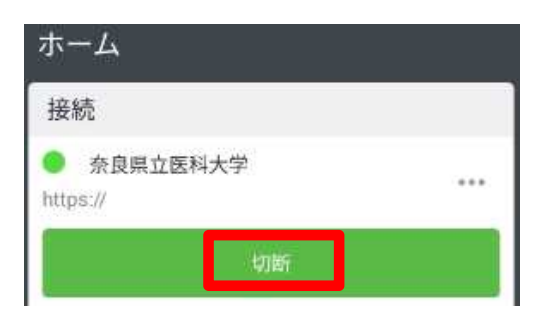

2. 緑色のステータスが灰色になり、以下の状態になれば VPN 切断は終了になります。

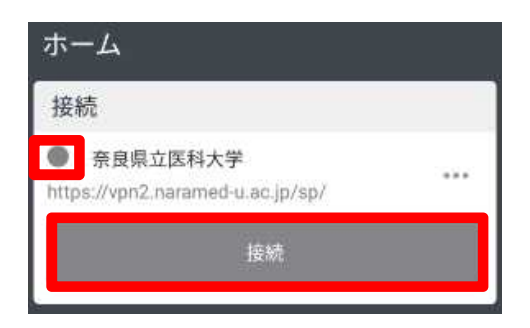

以上で切断処理は完了です。